Crésus Facturation

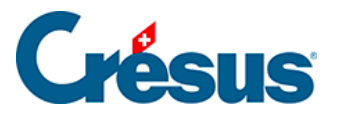

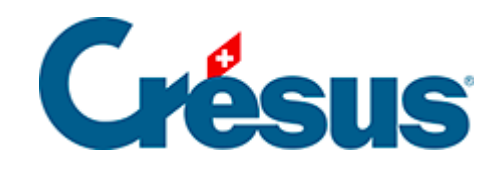

## **Crésus Facturation**

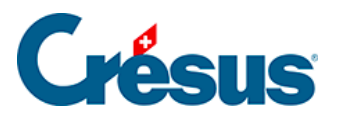

## 13 - L'impression – quelques astuces

13.1 - Imprimer sur une imprimante ou un bac spécifique

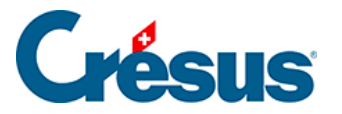

## 13 - L'impression – quelques astuces

Lorsque l'impression d'un document affiche le dialogue *Choix de la présentation pour imprimer*, il est possible de sélectionner le document à imprimer, ainsi que limiter le nombre de fiches.

| Choix de la présentation pour imp | orimer 🔀                                                                                                    |
|-----------------------------------|----------------------------------------------------------------------------------------------------|
| Etiquettes selon stock (Z 3421)   | Annuler OK<br>Aide Sélection                                                                                           |
|                                   | Nombre de copies : 1 -<br>Seulement la fiche courante<br>Selon l'accès<br>Par désignation<br>les 10 - premières fiches |

Dans cet exemple de la base des articles, la *Liste* sera imprimée avec les 10 fiches de l'accès des articles classés selon l'accès *Par désignation*.

Pour imprimer un document pour une seule fiche, sélectionnez l'option Seulement la fiche courante

Vous pouvez également choisir d'imprimer plusieurs copies du même document.

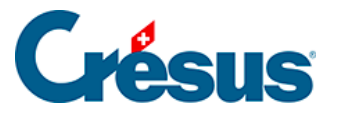

| 💷 Ch | oix de la présentation pour i                                                                                                    | mp    | rimer 🗾                                                            |
|------|----------------------------------------------------------------------------------------------------|-------|--------------------------------------------------------------------|
|      | Liste factures<br>Liste factures MM<br>Liste Horizontale<br>- Bulletin de livraison<br>- Confirmation Commande<br>- Devis-Offre<br>Factures<br>Factures BPR<br>Factures BPR +<br>Factures BV rouge récapitulat | * III | Annuler OK<br>Aide Sélection<br>Imprime aussi<br>I Factures Double |
|      | Factures BVR<br>Factures BVR +<br>Factures BVR récapitulatif<br>Factures Double<br>Rappels 1<br>Rappels 1 BVR<br>Rappels 2<br>Rappels 2 BVR                                                                    | •     | Nombre de copies :                                                 |

Dans cet exemple, le document choisi imprime un original et un double.

Pour imprimer uniquement l'original, décochez la case Imprime aussi.

Si vous imprimez des étiquettes autocollantes, il est plutôt rare que le nombre d'étiquettes corresponde au nombre d'étiquettes par feuille, et il reste forcément des étiquettes vierges sur la dernière page.

Au moment de lancer l'impression, Crésus permet d'indiquer le nombre d'étiquettes à sauter avant d'imprimer la 1<sup>ère</sup> étiquette de l'accès choisi.

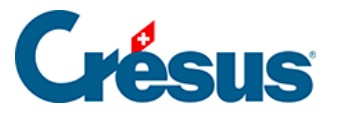

| Choix de la présentation pour imprimer                                                                                                    |                                                                                                    |  |  |  |
|----------------------------------------------------------------------------------------------------|----------------------------------------------------------------------------------------------------|--|--|--|
| <ul> <li>Liste</li> <li>Liste des clients actifs</li> <li>Liste paysage</li> <li>Etiquettes 2 x 8 (Zwekform 3484)</li> <li>Etiquettes 3 x 9 (Zwekform 3479)</li> </ul> | Annuler OK<br>Aide<br>Etiquettes à sauter : 4<br>Nombre de copies : 1<br>Seulement la fiche courante<br>Selon l'accès<br>(courant)<br>les 12 premières fiches |  |  |  |

Au lieu d'envoyer les documents à l'imprimante, Crésus Facturation peut produire des fichiers PDF. La commande *Fichier–Produire un PDF* ouvre le dialogue *Choix de la présentation* décrit ci-dessus, puis propose d'enregistrer les fichiers à l'emplacement de votre choix.

Des copies PDF des documents imprimés peuvent être générés automatiquement, selon les réglages établis dans l'onglet *Extensions, Divers* des réglages de base (§ ).

L'icône dans le volet latéral PDF a ouvre le dossier d'enregistrement des PDF défini dans l'onglet *Extensions, Divers* des Réglages de base (§ ).

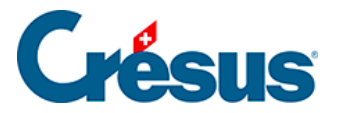

## 13.1 - Imprimer sur une imprimante ou un bac spécifique

Lorsqu'on imprime un document, le mécanisme affiche par défaut le dialogue de sélection de l'imprimante à utiliser. Il est possible de faire en sorte que l'impression parte automatiquement sur une imprimante spécifique, et d'éviter ainsi de devoir choisir l'imprimante.

Il est même possible de faire en sorte que certaines pages s'impriment sur une imprimante, ou un bac particulier, et d'autres sur une autre.

Par exemple, l'impression des factures avec BVR récapitulatif peut sortir les pages normales sur un bac et la page avec le BVR sur un autre bac.

Les présentations fournies avec le modèle sont associées à des Genres de papier.

On peut associer chaque genre de papier à une des imprimantes installées sur le poste de travail.

- Passez dans la base souhaitée (base des Factures émises).
- Passez en mode complet (menu Options > Mode complet).
- Utilisez la commande Données > Papiers et Imprimantes.

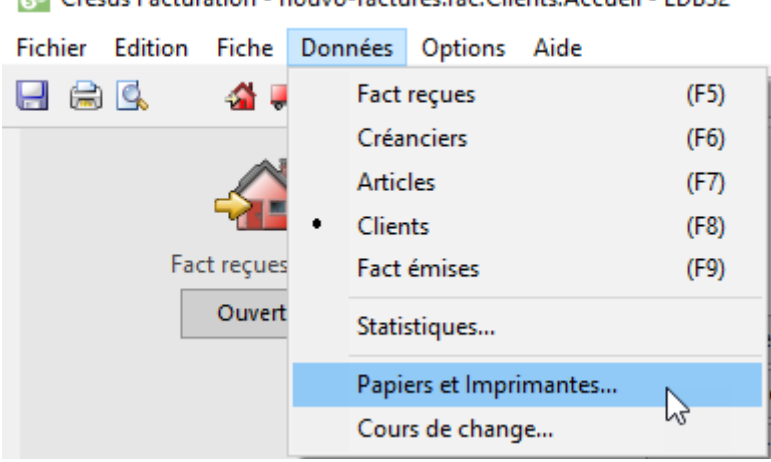

Crésus Facturation - nouvo-factures.fac:Clients:Accueil - EDB32

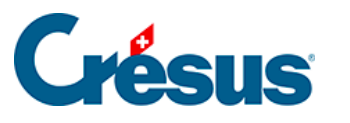

| Français Allowand Applain Italian                                                                                                    |                                                                                                    |        |
|----------------------------------------------------------------------------------------------------|----------------------------------------------------------------------------------------------------|--------|
| enre de papier :                                                                                                    | Imprimante associée :                                                                                                    |        |
| Blanc                                                                                                    | <imprimante défaut="" par=""></imprimante>                                                                                                    | $\sim$ |
| BVR                                                                                                    | <imprimante défaut="" par=""></imprimante>                                                                                                    | $\sim$ |
| BV Rose                                                                                                    | <imprimante défaut="" par=""></imprimante>                                                                                                    | $\sim$ |
| Etiquettes (A4)                                                                                                    | <imprimante défaut="" par=""></imprimante>                                                                                                    | $\sim$ |
| PDF                                                                                                    | PostScript                                                                                                    | $\sim$ |
| Etiquette code-barre                                                                                                    | <imprimante défaut="" par=""></imprimante>                                                                                                    | $\sim$ |
| Ticket                                                                                                    | <imprimante défaut="" par=""></imprimante>                                                                                                    | $\sim$ |
| BPR                                                                                                    | <imprimante défaut="" par=""></imprimante>                                                                                                    | $\sim$ |
|                                                                                                    | <imprimante défaut="" par=""></imprimante>                                                                                                    | $\sim$ |
|                                                                                                    | <imprimante défaut="" par=""></imprimante>                                                                                                    | $\sim$ |
| enres de papiers & Imprimantes                                                                                                    | OK Annuler Aide                                                                                                    | ×      |
| enres de papiers & Imprimantes<br>Français Allemand Anglais Italien                                                                                                    | OK Annuler Aide                                                                                                    | ×      |
| enres de papiers & Imprimantes<br>Français Allemand Anglais Italien<br>enre de papier :<br>Blanc                                                                                      | OK Annuler Aide Imprimante associée :                                                                                                    | ×      |
| enres de papiers & Imprimantes<br>Français Allemand Anglais Italien<br>enre de papier :<br>Blanc<br>BVR                                                                               | OK Annuler Aide Imprimante associée : <pre></pre>                                                                                                    | ×      |
| enres de papiers & Imprimantes<br>Français Allemand Anglais Italien<br>enre de papier :<br>Blanc<br>BVR<br>BV Rose                                                                    | OK     Annuler     Aide       Imprimante associée : <imprimante défaut="" par="">       Laser Bac 3       <imprimante défaut="" par="">       Envoyer à OneNote 2013       Fax</imprimante></imprimante>                                                                                                    | ×      |
| enres de papiers & Imprimantes<br>Français Allemand Anglais Italien<br>enre de papier :<br>Blanc<br>BVR<br>BV Rose<br>Etiquettes (A4)                                                 | OK     Annuler     Aide       Imprimante associée : <imprimante défaut="" par="">       Laser Bac 3       <imprimante défaut="" par="">       Envoyer à OneNote 2013       Fax       Laser Bac 1       Laser Bac 2</imprimante></imprimante>                                                                                                    | ×      |
| enres de papiers & Imprimantes<br>Français Allemand Anglais Italien<br>enre de papier :<br>Blanc<br>BVR<br>BV Rose<br>Etiquettes (A4)<br>PDF                                          | OK     Annuler     Aide       Imprimante associée : <imprimante défaut="" par="">       Laser Bac 3       <imprimante défaut="" par="">       Envoyer à OneNote 2013       Fax       Laser Bac 1       Laser Bac 2       Laser Bac 3       Laser Bac 3</imprimante></imprimante>                                                                                                    | ×      |
| enres de papiers & Imprimantes<br>Français Allemand Anglais Italien<br>enre de papier :<br>Blanc<br>BVR<br>BV Rose<br>Etiquettes (A4)<br>PDF<br>Etiquette code-barre                  | OK     Annuler     Aide       Imprimante associée : <imprimante défaut="" par="">       Laser Bac 3       <imprimante défaut="" par="">       Envoyer à OneNote 2013       Fax       Laser Bac 1       Laser Bac 2       Laser Bac 3       Laser Bac 3       Laser Bac 1       Laser Bac 2       Laser Bac 3       Laser recto-verso       Microsoft Print to PDF</imprimante></imprimante>                                        | ×      |
| enres de papiers & Imprimantes<br>Français Allemand Anglais Italien<br>enre de papier :<br>Blanc<br>BVR<br>BV Rose<br>Etiquettes (A4)<br>PDF<br>Etiquette code-barre<br>Ticket        | OK     Annuler     Aide       Imprimante associée : <imprimante défaut="" par="">       Laser Bac 3       <imprimante défaut="" par="">       Envoyer à OneNote 2013       Fax       Laser Bac 1       Laser Bac 2       Laser Bac 3       Laser Bac 3       Laser Bac 3       Laser recto-verso       Microsoft XPS Document Writer       OneNote</imprimante></imprimante>                                                       | ×<br>× |
| enres de papiers & Imprimantes<br>Français Allemand Anglais Italien<br>enre de papier :<br>Blanc<br>BVR<br>BV Rose<br>Etiquettes (A4)<br>PDF<br>Etiquette code-barre<br>Ticket<br>BPR | OK     Annuler     Aide       Imprimante associée : <imprimante défaut="" par="">        Laser Bac 3        <imprimante défaut="" par="">       Envoyer à OneNote 2013       Fax       Laser Bac 1       Laser Bac 2       Laser Bac 3       Laser Bac 3       Laser Bac 3       Laser recto-verso       Microsoft XPS Document Writer       OneNote       PDFCreator       PostScript       Snagit 2019</imprimante></imprimante> | × ×    |

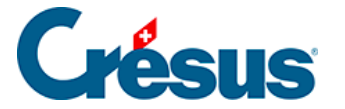

Laissez *<Imprimante par défaut>* lorsque vous voulez pouvoir choisir lors de l'impression.

Seules les imprimantes installées sur votre machine apparaissent dans la liste. Pour pouvoir imprimer directement sur un bac particulier, il est nécessaire **d'installer plusieurs fois l'imprimante** sous des noms différents et d'imposer l'usage d'un bac spécifique dans les propriétés de ces imprimantes.

Si vous avez créé des présentations personnalisées, il faut spécifier le genre de papier qu'elles doivent utiliser.

Sélectionnez la présentation à modifier dans la liste.

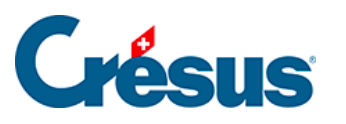

| Factures perso BVR                                                                                                    |                                                                                                    | C4B3AF1F              | OK                                                                                                    |                                         |
|----------------------------------------------------------------------------------------------------|----------------------------------------------------------------------------------------------------|-----------------------|----------------------------------------------------------------------------------------------------|-----------------------------------------|
| Créer                                                                                                    | Dupliquer                                                                                                    | Supprimer             | Importer                                                                                                    | Annuler                                 |
| Factu   Factu   Factu   Factu   Factu   Factu   Factu   Factu   Factu   Factu   Factu   Factu   Factu   Factu   Factu   Factu   Factu   Factu   Factu   Factu   Factu   Factu   Factu   Factu   Factu   Factu   Factu   Factu   Factu   Factu   Factu   Rappe   Factu   Rappe   Factu   Factu <td>ure e-facture (modèle)<br/>ures (modèle)<br/>ures BPR (modèle)<br/>ures BPR (modèle)<br/>ures BPR vouge (modèle)<br/>ures BV rouge (modèle)<br/>ures BV rouge récapitulati<br/>ures BVR (modèle)<br/>ures BVR + (modèle)<br/>ures BVR récapitulatif (m<br/>ures Double (modèle)<br/>ures BVR récapitulatif (m<br/>ures Double (modèle)<br/>ures Pro Forma (modèle)<br/>ures Pro Forma (modèle)<br/>pels 1 BV rouge (modèle)<br/>pels 1 BV rouge (modèle)<br/>pels 2 BVR (modèle)<br/>pels 2 BVR (modèle)<br/>pels 3 BV rouge (modèle)<br/>pels 3 BV rouge (modèle)<br/>pels 3 BV rouge (modèle)<br/>pels 3 BV rouge (modèle)<br/>stique (modèle)<br/>stique 1 client (modèle)<br/>stique 1 client (modèle)<br/>rre modèle)<br/>rre Perso (modèle)<br/>rre Perso (modèle)<br/>re Perso (modèle)<br/>re Perso (modèle)<br/>re</td> <td>if (modèle)<br/>odèle)</td> <td>Exporter  Présentation :  Pour l'écran  Contient les ca  Pour l'imprimante  Partielle  Globale  Modèle  Persistant (rempl  Paramè  Mode Complet  Mode Simplifié  Mode Consultation  Exporter tous I  Accès associé à la pr  Fact. à impr. (tout)  Liste de gauche (déf Saisie  Rubriques pour la fus</td> <td>Aide Aide Aide Aide Aide Aide Aide Aide</td> | ure e-facture (modèle)<br>ures (modèle)<br>ures BPR (modèle)<br>ures BPR (modèle)<br>ures BPR vouge (modèle)<br>ures BV rouge (modèle)<br>ures BV rouge récapitulati<br>ures BVR (modèle)<br>ures BVR + (modèle)<br>ures BVR récapitulatif (m<br>ures Double (modèle)<br>ures BVR récapitulatif (m<br>ures Double (modèle)<br>ures Pro Forma (modèle)<br>ures Pro Forma (modèle)<br>pels 1 BV rouge (modèle)<br>pels 1 BV rouge (modèle)<br>pels 2 BVR (modèle)<br>pels 2 BVR (modèle)<br>pels 3 BV rouge (modèle)<br>pels 3 BV rouge (modèle)<br>pels 3 BV rouge (modèle)<br>pels 3 BV rouge (modèle)<br>stique (modèle)<br>stique 1 client (modèle)<br>stique 1 client (modèle)<br>rre modèle)<br>rre Perso (modèle)<br>rre Perso (modèle)<br>re Perso (modèle)<br>re Perso (modèle)<br>re | if (modèle)<br>odèle) | Exporter  Présentation :  Pour l'écran  Contient les ca  Pour l'imprimante  Partielle  Globale  Modèle  Persistant (rempl  Paramè  Mode Complet  Mode Simplifié  Mode Consultation  Exporter tous I  Accès associé à la pr  Fact. à impr. (tout)  Liste de gauche (déf Saisie  Rubriques pour la fus | Aide Aide Aide Aide Aide Aide Aide Aide |

Cliquez sur le bouton Paramètres... et sélectionnez le Genre de papier.

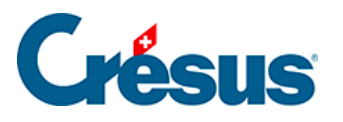

| Paramètres de la présentation "                         | Factures perso BVR"                                                                               | ×                                                                            |
|---------------------------------------------------------|---------------------------------------------------------------------------------------------------|------------------------------------------------------------------------------|
| Choix du papier :<br>Papier format A $\checkmark$       | Type du papier :<br>A4 vertical $\checkmark$                                                      | Genre de papier :<br>Identique pour toutes les pages                         |
| Dimensions Largeur 210 (mm) Hauteur 297 (mm)            | Accès par défaut<br>Seulement la fiche courante<br>Plusieurs fiches, selon l'accès                | Document d'une page           BVR <par défaut=""></par>                      |
| Marges :<br>Gauche 18 (mm)<br>Droite 10 (mm)            | En-tête Deuxième en-tête aussi sur la première page Partie centrale                               | Dr Blanc<br>BPR<br>BV Rose<br>BVR<br>Etiquette code-barre<br>Etiquettes (A4) |
| Supérieure 10 (mm)<br>Inférieure 6 (mm)<br>Colonnes 1 + | Pied de page Premier pied de page aussi sur la dernière page Premier pied de page toujours en bas | PDF<br>Ticket<br>- Dernière page<br>BVR                                      |
| Frontières Hauteurs                                     | Deuxieme pied de page toujours en bas  Multicopie selon calcul  Multilingue selon calcul  Calcul  | Définition des papiers                                                       |
| Présentation chaînée                                    | Factures Double V                                                                                 | OK Annuler                                                                   |

Dans le cas de documents qui peuvent comprendre plusieurs pages, vous pouvez choisir d'imprimer toutes les feuilles sur le même papier (identique pour toutes les pages) ou d'imprimer les pages sur des papiers différents.

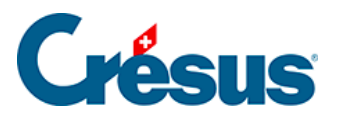

| Paramètres de la présentation "                                                                                                | Factures perso BVR"                                                                                                    | ×                                                                                                    |  |
|----------------------------------------------------------------------------------------------------|----------------------------------------------------------------------------------------------------|----------------------------------------------------------------------------------------------------|--|
| Choix du papier :<br>Papier format A<br>Dimensions<br>Largeur 210 (mm)                                                         | Type du papier :<br>A4 vertical ~<br>Accès par défaut<br>O Seulement la fiche courante<br>O Seulement la fiche courante                                                                                                    | Genre de papier :<br>Identique pour toutes les pages<br>Document d'une page<br>BVR ~                     |  |
| Hauteur 297 (mm)<br>Marges :<br>Gauche 18 (mm)<br>Droite 10 (mm)<br>Supérieure 10 (mm)<br>Inférieure 6 (mm)<br>Colonnes 1 (mm) | Prosecurs incres, seconnecces      En-tête     Deuxième en-tête aussi sur la première page     Partie centrale     Hauteur extensible selon le contenu      Pied de page     Premier pied de page aussi sur la dernière page     Premier pied de page toujours en bas     Deuxième pied de page toujours en bas | Document de plusieurs pages<br>- Première<br>Blanc V<br>- Page(s)<br>Blanc V<br>- Dernière page<br>BVR V |  |
| Frontières Hauteurs<br>Texte du filigrane Calcul                                                                               | Multicopie selon calcul Calcul Multilingue selon calcul Calcul Factures Double                                                                                                    | Définition des papiers<br>Aide                                                                           |  |